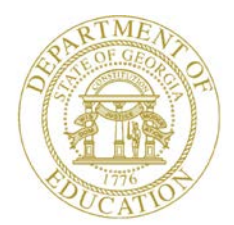

Dr. John D. Barge, State School Superintendent "Making Education Work for All Georgians"

GEORGIA DEPARTMENT OF EDUCATION OFFICE OF THE STATE SUPERINTENDENT OF SCHOOLS TWIN TOWERS EAST ATLANTA, GA 30034-5001

**ТЕLEPHONE: (800) 869 - 1011 F**.

- 1011 FAX: (404) 651-5006

http://www.gadoe.org/

#### MEMORANDUM

TO: PCGenesis System Administrators

**FROM:** Steven Roache, Senior Information Systems Manager

#### SUBJECT: Release 12.03.00 – Miscellaneous Updates/Installation Instructions

This document contains the PCGenesis software release overview and installation instructions for *Release 12.03.00*.

PCGenesis supporting documentation is provided at:

http://www.gadoe.org/Technology-Services/PCGenesis/Pages/default.aspx

#### September, 2012 Payroll Completion Instructions

Install this release <u>after</u> completing the September 2012 payroll(s). Install this release <u>before</u> executing F4 – Calculate Payroll and Update YTD for the October 2012 payroll.

#### Mark Your Calendars!

#### PCGenesis Sessions and Training at GASBO 2012

The Georgia Department of Education is pleased to announce that PCGenesis will be offering a full day of sessions and training on Wednesday, November 7, 2012, at this year's GASBO conference. PCGenesis will have a dedicated room and will be offering the two regular GASBO sessions and three training sessions for conference attendees. Contact GASBO for information about conference registration.

The tentative offerings are as follows:

- Session 1 PCGenesis Current Status & Future Plans
- Session 2 PCGenesis New Substitute Pay/Employee Leave & Other New Functions
- PCGenesis Training Tips & Tools
- PCGenesis Training Basics
- PCGenesis Training Handling Payroll Issues & Other Advanced Features

Georgia Department of Education Dr. John D. Barge, State School Superintendent September 26, 2012 • 8:40 AM • Page 1 of 17 All Rights Reserved.

#### Contents

| Section A: Overview of Release                                                                                                    | 3      |
|----------------------------------------------------------------------------------------------------|--------|
| A1. PCGenesis System Enhancements                                                                                                    | 3      |
| A1.1. Customize PCGenesis Background Color<br>A1.2. Print Label Option is Available in QWord                                                                                            | 3      |
| A2. Payroll System                                                                                                    | 5      |
| A2.1. Incorrect Error Messages in Payroll Gross Data Import<br>A2.2. Teachers Retirement System (TRS) Report and File<br>A2.3. Export/Import Selected Payroll/Deduction/CPI Information | 5<br>5 |
| A3. Personnel System                                                                                                    | 6      |
| <ul> <li>A3.1. PCGenesis Substitute Pay and Employee Leave System</li></ul>                                                                                                    |        |
| A4. Certified/Classified Personnel Information (CPI) System                                                                                                    | 9      |
| A4.1. FY 2013 CPI Transmission File Layout                                                                                                    | 9      |
| A5. Financial Accounting and Reporting (FAR) System                                                                                                    | 9      |
| A5.1. Convert VENDOR File and PO File                                                                                                    | 9      |
| Section B: Installation Instructions for Release 12.03.00 Software                                                                                                    | 10     |
| B1. Perform a PCGenesis Full Backup                                                                                                    | 10     |
| B2. Install PCGenesis Release 12.03.00                                                                                                    | 11     |
| B3. Verify Release 12.03.00 Was Successfully Installed                                                                                                    | 16     |
| B4. Perform a PCGenesis Full Backup after Release 12.03.00 is Installed                                                                                                    | 17     |

## Section A: Overview of Release

### A1. PCGenesis System Enhancements

#### A1.1. Customize PCGenesis Background Color

The Department of Education is pleased to announce the development of new background color options for PCGenesis screens. The preliminary code for the new color option was included in release 12.02.00 and is now updated in release 12.03.00. The new background color options have been piloted at one test site starting in September 2012, and now with this release, the color options are available to <u>all</u> users.

\_ <u>6</u> × Display/Update Personnel - 121 × Display/Update Personnel Data ALARECHT. DTAD POY02 A -- Active 🔚 I PUL Dist =B'i . a × Display/Update Personnel Data POVOS Nar Active RDON, SRO Enp. n 🔲 PLL Dist = 8990 Rel=12.01.00 05/3 \_ <u>6</u> × Sex Du Nar St Status NANE Display/Update Personnel Data PAY 02 Active DRONES \_ DEDRI NONE F Sex Cude Mar Stat SLalus A -- Aclive \_ 5 × CIP Andres NAME Fir Sex In CIU Andres La Mar St City/S City/S City/S Display/Update Personnel Data GA2KINS, KI2STIE POY 02 - 9 × City/Standards Name Far Status 0 -- Notive City/Status 0 -- Notive Status 0 -- Notive Sta Display/Update Personn NAAT, HE4SHEL Pay Loc 9999 Location 009999 POUM Class \_ 9 × Display/Update Personnel PATIC Cade Status 👖 Active RN9STON, HN9SIE NAME F Emp. nv. Sex Code Addres 8702.6 Pari Line 100 Line PEG Dist=0991 Rel=12.01.00 0.5/10 citu/S - @ X Address Mar Stat Display/Update Personnel Data HA2LDIN, HS2U Loc <u>299</u> Location HHH299 Co Status <u>A</u> -- Active NAME Firstinp. no. HHMA: Address City/S lir Pay Loc 1 DIASSIGNMENT FRANKLIK Elass. Last Sex Code T PCG Dist-8991 Rel-12.01.00 05/1 rip. \_ \_ × Display/Update Persono VA4CEY, RO4ELIA Pay Loc 8012 Location 008012 Work Loc 8012 Location 008012 SSN <u>999 AN 9853</u> PRVMS **Address** nddress Address L2 MATE | j. Status ß -- Active City/State La City/State La Sex Code M Phone Address Mar Stat M Soouse 5 45 <u>45</u> <u>816</u> SCHODL BUS DRIVERS SCHODL BUS DRIVERS Service Worker C1855 Job Jnh IIII 5 Jnh EED-5 Ethnic 2 WHITE Address City/Sta <sup>HAME</sup> First RDNEL1A Niddle Last VANDEY Suffix Hispanic/Latino Ethnicity? Prefix. Certificate Type C Yest: No Race (Scleet all that apply) C Yest: No An Indian Alaskan C Yest: No Black C Yest: No White C Yest: No Mite C Yest: No Mite Oddress 1554 NOIN STREET CS1 Jub (Frum Include on CPI City/State SNUTH \_, <u>GA</u> /in linde (222)555-0547 Dut of State Substitute rank Phone No No Hawaiian Pacific accrue? Adi Lu Elio Date N . N TRS DDE Paid ERCDM 7 Participate in GHJ 9 Y Pens Elig Date GHJ Eligible ? KHT 1ST Day Wrk CHJ EFF Date 9/01/2010 Feder Tern Rea Rea Spudse SSM Birth Date Hire Date Rehire Date Fed Term Date Participate in KHI Hptinn HH GHI Ticr 20 GHI Ded Cd 8 EESP 6/01/1959 8/81/2818 Tax Switch 10/01/2010 CHI EFF Date GHI Change Date GHI Change Code HENP Hew Imployee hire chang Term Reason ++ TAX DATA • Withholding Code Withholding Code Y AELC \_ Federal: Nar Stat <u>M</u> State: Nar Stat <u>B</u> Alli Switches: Fed <u>Y</u> State Exempt \_\_\_\_\_ Blinwance Nar <u>H</u> Dep nged to update 12,82,88 -8 r10 🍸 Ly Yid Hely Adj FICA Gar Ded Gry WZH

The various background color options are shown below:

Each site now has the option to continue with the current dark blue background color for their PCGenesis screens, or the system administrator can change the <u>default</u> background color to one of the colors shown above. In addition, the system administrator has the ability to give control to individual users, and to allow users to select their own personal background screen color. This new feature is now available for production environments.

Georgia Department of Education Dr. John D. Barge, State School Superintendent September 26, 2012 • 8:40 AM • Page 3 of 17 All Rights Reserved. Documentation, with instructions for implementing the new background color options for PCGenesis screens, has been included in this release. The documentation can be located at:

K:\DOCUMENT\Set Site Color Option.doc

#### A1.2. Print Label Option is Available in QWord

The *QWORD Utility* has been updated to correct a problem with displaying the general ledger monthly reports. Release 12.02.00 caused a problem displaying the monthly reports. Now, the monthly general ledger reports will be displayed correctly within the *QWORD Utility*.

Also, an enhancement has been added so that when the user selects a radio button for one of the options available in the *QWORD Utility*, the screen automatically refreshes using the new option

```
without requiring the user to also press the User , Sort , or Refresh buttons.
```

| 🔲 РС | G QV      | VORD     | Sele  | ct             | File to F | Print in    | n MSW  | ORD   |           |      |                   |                         |              |               | <u>_   ×</u>    |
|------|-----------|----------|-------|----------------|-----------|-------------|--------|-------|-----------|------|-------------------|-------------------------|--------------|---------------|-----------------|
|      |           |          |       |                |           |             |        |       |           |      |                   |                         |              | QWC           | IRD             |
|      | Sel       | ect Prin | ter   |                | Select    | ed Pr       | inter: | \\pri | ntserver' | 227  | '5-HPLJ43         | 00dtn 👘                 |              |               |                 |
|      | _         |          |       |                |           |             |        |       |           |      |                   | <b></b>                 |              |               |                 |
|      | Kec       | User     | F1    | Te             |           |             |        |       |           | _    | 51Ze              | I 1 me                  | Dat          | e             | _               |
| L L  | 101       | DUD      | U:\;  | 5EL            |           | #DUD        |        | LVSB  | 0003      |      | 2K                | 08:03                   | 07/1         | 9/2012        | <b>_</b>        |
|      | 102       | DOD      | L: \} | 3EU<br>200     | CONDA     | #D0D        |        | LASR  | 0002      |      | 101               | 08:03                   | 0771         | 9/2012        |                 |
|      | 103       |          | L: \  | 3EU<br>2EC     | CONDA     | #D0D        |        | LASR  | 0001      |      | 136               | 08:02                   | 0771         | 9/2012        |                 |
| ľ    | 104       | nnn      | C-10  | SEC            | -OND 4    | #D0D        | PRTV   |       | 0000      |      | 12K               | 15.45                   | 0771         | 0/2012        |                 |
| ľ    | 301       | nnn      | C-19  | ŝĒſ            |           |             | PRT    | PSCN  | 002       |      | 1K                | 13.54                   | 09/1         | 9/2012        |                 |
| l    | 007       | DOD      | C:V   | SEC            | COND      | #DOD        | PRTV   | PSCN  | 0019      |      | 1K                | 13:40                   | 09/1         | 9/2012        |                 |
| l    | 008       | DOD      | C:\   | SEC            | COND      | #DOD        | PRTV   | PSCN  | 0018      |      | 1K                | 13:40                   | 09/1         | 9/2012        |                 |
| 0    | )09       | DOD      | C:\!  | SEC            | COND      | #DOD        | PRT\I  | PSCN  | 0017      |      | 1K                | 13:39                   | 09/1         | 9/2012        |                 |
| 0    | )10       | DOD      | C:\\$ | 3E(            | COND\     | #DOD        | PRT\I  | PSCN  | 0016      |      | 970               | 13:39                   | 09/1         | 9/2012        |                 |
| 0    | 011       | DOD      | C:\\$ | SEC            | COND      | #DOD        | PRTN   | PSCN  | 0015      |      | 1K                | 13:36                   | 09/1         | 9/2012        |                 |
| 0    | )12       | DOD      | C:\\$ | SEC            | COND      | #DOD        | PRTV   | PSCN  | 0014      |      | 1K                | 13:34                   | 09/1         | 9/2012        |                 |
|      | 013       | DOD      | C:V   | SEC            | COND      | #DOD        | PRT    | PSCN  | 0013      |      | 1K                | 13:34                   | 09/1         | 9/2012        |                 |
| ļ    | 114       | DUD      | C:V   | iEU            | COND      | #DUD        | PRIM   | PSCN  | 0012      |      | 970               | 13:34                   | 09/1         | 9/2012        |                 |
| L L  | Л5<br>НС  | DUD      | U: \} | 5EL            |           | TUUD        | PRIM   | PSUN  | 0011      |      | 1K                | 13:34                   | 09/1         | 9/2012        |                 |
| Ľ    | ЛБ<br>117 | DOD      | L: \} | )EU<br>200     | CONDU     | #D0D        |        | PSUN  | 0010      |      |                   | 13:34                   | 0971         | 9/2012        |                 |
|      | 110       |          | L: \  | ) E (<br>2 E ( | CONDV     | #D0D        |        | DCCN  | 0003      |      | 11                | 13:34                   | 0371         | 0/2012        |                 |
|      | 119       | nnn      | C-10  | 3E (           | COND 4    | *000        | PRTV   | PSCN  | 0000      |      | 11                | 13.32                   | 0371         | 9/2012        |                 |
| - là | 120       | nnn      | C-10  | SEC            | OND       | #D0D        | PRTV   | PSCN  | 2000      |      | 16                | 13.31                   | 09/1         | 9/2012        |                 |
| ľ    | 121       | DOD      | C-19  | ŝĒſ            |           |             | PRTV   | PSCN  | 0005      |      | 970               | 13-31                   | 09/1         | 9/2012        |                 |
| l    | 122       | DOD      | C:V   | ŝĒC            | COND      | #DOD        | PRTV   | PSCN  | 0004      |      | ΊK                | 13:30                   | 09/1         | 9/2012        |                 |
| l    | 023       | DOD      | C:\   | SEC            | COND\     | #DOD        | PRTV   | PSCN  | 0003      |      | 1K                | 13:30                   | 09/1         | 9/2012        |                 |
| l    | 124       | DOD      | C:\   | SEC            | COND      | #DOD        | PRTV   | PSCN  | 0002      |      | 1K                | 13:30                   | 09/1         | 9/2012        |                 |
| 0    | )25       | DOD      | C:\!  | 3EC            | COND      | #DOD        | PRTV   | PSCN  | 0001      |      | 1K                | 13:25                   | 09/1         | 9/2012        |                 |
| 0    | )26       | DOD      | C:\\$ | 3E(            | COND\     | #DOD        | PRT\I  | PRNT  | 0075      |      | 16K               | 09:44                   | 09/1         | 8/2012        |                 |
| 0    | )27       | DOD      | C:\!  | SE(            | COND\     | #DOD        | PRTN   | PRNT  | 0074      |      | 72K               | 09:43                   | 09/1         | 8/2012        |                 |
| 0    | )28       | DOD      | C:\\$ | SEC            | COND      | #DOD        | PRTV   | LVSB  | 0074      |      | 1K                | 09:37                   | 09/1         | 8/2012        |                 |
|      | 129       | DOD      | C:V   | 5EC            | COND      | #DOD        | PRIM   | LVDT  | 0074      |      | 1K                | 09:37                   | 09/1         | 8/2012        |                 |
| Ľ    | 130       | DUD      | U:N   | <u>iE</u> l    | JUNDA     | <u>#DUD</u> | PRIM   | LARFI | JU73      | _    | 2K                | 09:37                   | 0971         | 8/2012        |                 |
|      |           |          |       |                |           |             |        |       |           |      |                   |                         |              |               |                 |
|      | Prir      | nt-Save  |       | 0              | pen in I  | IS₩O        | IRD    | Li    | abels     |      | User              | So                      | rt           | Refre         | esh             |
|      | Prin      | t-Delete | e     |                | New MS    | SWOR        | D      | 3rd   | Party     | 0.00 | DOD<br>SPL<br>All | ⊙ Ne<br>⊖ Old<br>⊖ File | west<br>lest | ⊙ Ma<br>⊖ Aul | nual<br>tomatic |
|      | D         | elete    |       | Sa             | ave Use   | er Opti     | ions   | Br    | owse      |      |                   |                         | , nume       | Ex            | it              |
|      |           |          |       |                |           |             |        |       |           |      |                   |                         |              | 12.0          | 03.00           |

- The **Labels** button will allow the user to print on AVERY 5162 label stock (two columns of seven labels)
- The **3<sup>rd</sup> Party** button will allow the user to print without any PCL (printer control language) codes so that the file can be used by a 3rd party.
- The Save User Options button allows the user to save their Sort & Refresh preferences.

Georgia Department of Education Dr. John D. Barge, State School Superintendent September 26, 2012 • 8:40 AM • Page 4 of 17 All Rights Reserved.

## A2. Payroll System

#### A2.1. Incorrect Error Messages in Payroll Gross Data Import

A problem has been reported with the *Payroll Gross Data Import* (F2, F13, F8, F2). When an employee does not participate in GHI, the following incorrect error message is generated, preventing the *Gross Data Import File* from successfully loading into the system. This problem is now corrected.

000017 NOT IN GHI, NO GHI ACCT % ALLOWED LINE GHI % DISTRIBUTION = 0.0000 GHI PART SW = N

Now, the gross data will be imported correctly for employees who do not participate in GHI. A *GHI % Distribution* is valid only for *Process Type* codes of 'S', 'H', and 'D'. The *GHI % Distribution* fields must add up to 100% (or 1.0000) for a GHI employee. A *GHI % Distribution* of 100% is required for any employee, certified or non-certified, who is enrolled in GHI.

#### A2.2. Teachers Retirement System (TRS) Report and File

The *TRS Contribution Report and File* (F2, F5, F1) has been updated to correct a problem with reporting voided and manual checks for employees. Before, the *TRS Contribution Report and File* did not include TRS amounts from voided and manual checks. Now, all employee records will be created in the *TRS Contribution Report and File* correctly.

# A2.3. Export/Import Selected Payroll/Deduction/CPI Information

Support has been added to the *Export Selected Payroll/Deduction/CPI Information* (F2, F13, F8, F5) and the *Import Selected Payroll Information* (F2, F13, F8, F6) features for the export/import of additional payroll fields. The user is now allowed to select the **Substitute Rank**, **Override Accrue?**, and the **Adjusted Leave Eligible Date** fields for export from the *Payroll File*.

Selecting the **Export File Type** of '**I**' (Create File to Modify and Import) during the export process allows the user to create an export file which, after user modifications to the data have been made, can then be turned around and imported back into the *Payroll File* data. This process will facilitate loading the **Substitute Rank** field which is required for the *Enhanced Substitute Pay and Employee Leave System*.

Georgia Department of Education Dr. John D. Barge, State School Superintendent September 26, 2012 • 8:40 AM • Page 5 of 17 All Rights Reserved.

## A3. Personnel System

#### A3.1. PCGenesis Substitute Pay and Employee Leave System

The Department of Education is pleased to announce the successful pilot of the new *Substitute Pay and Employee Leave System*. Currently, <u>six</u> sites are up and running with the new system. The pilots are going very well. The leave/payroll administrator at one test site reported that what historically used to take two solid days of work to enter leave data, balance the leave data, and generate the substitute gross data transactions, now takes only four hours with the *Enhanced Substitute Pay and Employee Leave System*. The *Enhanced Substitute Pay and Employee Leave System*. The *Enhanced Substitute Pay and Employee Leave System* is now available to ALL sites on a first come, first served basis, and the PCGenesis development team will pursue a phased implementation for the rest of our user base through 2013.

Using the new substitute pay and employee leave system will be <u>optional</u>. Sites may continue to use the old leave system or a third party leave system for as long as they like. However, even the old leave system has been updated to allow for tracking of staff development days and sick bank days in PCGenesis.

Highlights of the updates to the new substitute pay and employee leave system are detailed in the sections below.

#### A3.1.1. Add Support for non-TRS Credits

Support has been added for a *Leave Type* code of 'N1' for non-TRS credits. When advancing paid sick leave, *Leave Type Code* 'A1', if the paid sick leave is capped, the overflow days or hours are accumulated in category 'N1', non-TRS credits for non-TRS employees. Non-TRS credits are rolled over from one plan year to the next plan year. This feature will enable the *Enhanced Substitute Pay and Employee Leave System* to track the history of non-TRS employees' credit accumulation. Tracking the non-TRS credits may be necessary in cases where the school district pays non-TRS employees for their accumulated paid time off credits when the employee leaves the district.

#### A3.1.2. Leave Input

The *Enhanced Substitute Pay and Employee Leave System* (F3, F4, F2, F1) has been updated so that entering a substitute employee who does <u>not</u> belong to a payroll class code defined as a substitute class, no longer causes an error condition. Now, if the substitute employee does not belong to a substitute payroll class code, a warning dialog box is displayed, but the user can override the error and continue with leave entry. This makes it possible for part time district employees to also be utilized as substitutes. For example, bus drivers and parapros may be allowed to substitute for full time employees. The warning dialog box is shown below:

| Verify Su | Yerify Substitute Employee 🔀                                                                           |  |  |  |  |  |
|-----------|----------------------------------------------------------------------------------------------------|--|--|--|--|--|
|           | Substitute employee number is not in a substitute class code.<br>Class code = $1 - CLASSROOM TEACHERS$ |  |  |  |  |  |
|           | Allow this substitute employee number?                                                                 |  |  |  |  |  |
|           | <u>Y</u> es <u>N</u> o                                                                                 |  |  |  |  |  |

Georgia Department of Education Dr. John D. Barge, State School Superintendent September 26, 2012 • 8:40 AM • Page 6 of 17 All Rights Reserved.

#### A3.1.3. Staff Development Leave Input

In the *Enhanced Substitute Pay and Employee Leave System*, some districts default the gross data lines for staff development (*Leave Type Code* 'A6' or 'L6') to the teacher's gross data lines and other districts enter unique general ledger account numbers for the substitute for staff development. An option has been added to *Leave Type Code Maintenance* (F3, F4, F1, F1) which allows the user to define how to set up the staff development gross data lines for the substitute. Now, the user can decide whether or not to clear the staff development gross data lines for substitutes, or whether to default the substitutes' gross data lines from the teachers' gross data lines.

#### A3.1.4. Leave Advance

The *Leave Advance* module (F3, F4, F2, F10) has been updated with several new features. A new option is now available to reset the **Override Accrue?** field on the employees' personnel record when running the *Leave Advance* program. Also, an option is now available to sort the *Leave Advance Report* either by employee number or employee name.

Leave can be automatically advanced either on a monthly or annual basis based upon parameters for each *Leave Type*. With the stroke of a key, leave can be advanced for all payroll classes automatically for a specific *Leave Type* based upon the *Leave Advance Formulas* determined during set up. For example, if sick leave (*Leave Type* A1) is defined to advance leave based upon the employee's number of contract months, running the job will advance all employees' leave correctly based upon the *Leave Advance Formulas*.

The PCGenesis administrator has the ability to run the *Advance Leave and Post* process in trial mode or in final mode. Trial mode will produce a report of pending modifications to the affected employees' leave. Once the administrator verifies the changes, the process can be run in final mode to actually update the employee's leave history. The administrator also has the ability to turn off the leave advance based upon an employee's contract months field. For example, the administrator can turn off the leave advance for ten month employees when running the *Advance Leave and Post* in June and July.

#### A3.1.5. Plan Year Rollover Processing

The *Plan Year Rollover Processing* module (F3, F4, F2, F11) has been updated with several new features. An option is now available to sort the *Leave Advance Report* either by employee number or employee name.

Support has been added for a *Leave Type* code of 'N1' (non-TRS credits) and 'T1' (TRS credits). When rolling over leave to the new plan year, if paid sick leave, *Leave Type Code* 'A1', is capped during the carryover, the overflow days or hours are accumulated in category 'N1' or 'T1' for employees. Non-TRS credits and TRS credits are now rolled over from one plan year to the next plan year.

With the stroke of a key, *Year-End Rollover* can be processed for all payroll classes automatically for a specific *Leave Type* based upon the *Leave Advance Formulas* determined during set up. For example, the *Leave Type* determines if unused days/hours will be dropped or carried over and whether unused days are added to the sick leave balance. The *Leave Advance Formulas* also determine the maximum number of days/hours which can be carried over to the new year based upon the employee's number of contract months or service months.

> Georgia Department of Education Dr. John D. Barge, State School Superintendent September 26, 2012 • 8:40 AM • Page 7 of 17 All Rights Reserved.

#### A3.1.6. Recalculate Year-to-Date Leave on Payroll Record

A new option has been added to the *Recalculate Year-to-Date Leave on Payroll Record* (F3, F4, F2, F21) process. Now the user can clear the current leave buckets, if desired, as well as update the leave balances and year-to-date used fields on the employees' payroll record. PCGenesis users may recalculate employees' leave balances and year-to-date used fields from the data in the *Leave History File*, for an individual employee or for all employees. This procedure corrects incorrect leave totals which print on employees' pay checks and direct deposit statements, if necessary.

Georgia Department of Education Dr. John D. Barge, State School Superintendent September 26, 2012 • 8:40 AM • Page 8 of 17 All Rights Reserved.

## A4. Certified/Classified Personnel Information (CPI) System

#### A4.1. FY 2013 CPI Transmission File Layout

There is a new data element to be reported for the FY2013 CPI transmission file layout (F4, F9, F1). The B01 record now includes a yes/no flag at the end of the record which indicates participation in the State Health Plan. This changes the length of the B01 record from 69 to 70 positions.

Also, the yes/no flag for National Certification is no longer required, since this is no longer funded. This is of less concern as CPI will ignore the flag if the extract still contains this data element. That position in the B01 record is now filler.

## A5. Financial Accounting and Reporting (FAR) System

#### A5.1. Convert VENDOR File and PO File

PCGenesis Release 12.03.00 includes a data conversion for the VENDOR file and for the PO file. The record sizes of both the VENDOR file and the PO file are being increased to allow for future growth.

# Section B: Installation Instructions for Release 12.03.00 Software

## B1. Perform a PCGenesis Full Backup

When the prior evening's backup was successful, and when installing *Release 12.03.00* before performing any work in PCGenesis for the day, proceed to *B2. Install PCGenesis Release*. In addition to its current labeling, also label the prior evening's backup CD/DVD/tape as **"Data Backup Prior to Release 12.03.00**". Continue to use the backup CD/DVD/tape in the normal backup rotation.

| Step | Action                                                                                                    |
|------|----------------------------------------------------------------------------------------------------|
| 1    | Verify all users are logged out of PCGenesis.                                                                                   |
| 2    | Close Uspool at the server.                                                                                                    |
| 3    | Perform a PCG Full Backup to CD or DVD or Tape.                                                                                 |
| 4    | When the PCGenesis backup completes, label the backup CD or DVD or tape <b>"Full System Backup Prior to Release 12.03.00</b> ". |
| 5    | Proceed to B2. Install PCGenesis Release 12.03.00.                                                                              |

## **B2. Install PCGenesis Release 12.03.00**

#### FROM THE PCGENESIS SERVER

| Step | Action                                                                                                    |
|------|----------------------------------------------------------------------------------------------------|
| 1    | Verify all users are logged out of PCGenesis.                                                                                                   |
| 2    | Open Windows® Explorer.                                                                                                    |
| 3    | Navigate to the K:\INSTAL directory.                                                                                                    |
| 4    | Verify PCGUNZIP.EXE, RELINSTL.BAT, and INSTLPCG display.                                                                                        |
|      | If PCGUNZIP.EXE and RELINSTL.BAT and INSTLPCG do not display, return to the MyGaDOE Web portal, and detach the files from the Web portal again. |
| 5    | Double-click <b>RELINSTL.BAT</b> to perform the installation.                                                                                   |
|      | A status screen will display showing the release steps as they are completed.                                                                   |

A screen will display showing the progress of the installation:

| PCG Dist=8991 Current Release 11.nn.zm @ 11/17/2011 SV 8991 8:6                                                                                                    | IE COND                                         | _8×      |
|----------------------------------------------------------------------------------------------------|-------------------------------------------------|----------|
| Install PCGenesis Rel<br>12.nn.nn                                                                                                    | lease                                           | Inst1PCG |
| Installation Action<br>PCCOS                                                                                                    | Status<br><br>2K 2003                           |          |
| PCGTVPE Check P VinZip Self-Extractor - PCGUHZIP.exe To unzip all files in PCGUNZIP.exe to the specified folder press the Unzip button. PCGUnzi Unzip to folder: Copy Fi Convers Finish | SU<br>X<br>Bun WinZip<br>Diose<br>About<br>Help |          |
| Unzipping TAXES XFD                                                                                                    |                                                 |          |
| Installation in Process                                                                                                    |                                                 | 12.nn.nn |

Georgia Department of Education Dr. John D. Barge, State School Superintendent September 26, 2012 • 8:40 AM • Page 11 of 17 All Rights Reserved. For PCGenesis *Release 12.03.00* successful installations, the following message displays:

| 🛅 PCG Dist-8991 | Current Release 11.nn.nn 0 11/17/2011 | SV 8991 K:/SECOND       | _8×      |
|-----------------|---------------------------------------|-------------------------|----------|
|                 | Install                               | PCGenesis Release       | Inst1PC6 |
|                 |                                       |                         |          |
|                 |                                       | 12.nn.nn                |          |
|                 |                                       |                         |          |
|                 | Installation Action                   | Status                  |          |
|                 |                                       |                         |          |
|                 | PCGOS                                 | 2K 2003                 |          |
|                 | PCGTYPE                               | SU US                   |          |
|                 | Check Previous Install                | Continue Installation   |          |
|                 | PCGenesis Status                      | No Active User          |          |
|                 | PCGUnzip                              | Files Unzipped          |          |
|                 | Copy Files                            | Files Copied            |          |
|                 | Conversion                            | Conversion Completed    |          |
|                 | Finish Installation                   | Installation Successful |          |
|                 |                                       |                         |          |
|                 |                                       |                         |          |
|                 |                                       |                         |          |
|                 |                                       |                         |          |
| _ Any Key to    | o Continue                            |                         | 12.nn.nn |
|                 |                                       |                         |          |

| Step | Action                                                                                                 |
|------|----------------------------------------------------------------------------------------------------|
| 6    | Select Enter to close the window.                                                                      |
| 7    | If the installation was successful: Proceed to B3. Verify Release 12.03.00 Was Successfully Installed. |
|      | If the installtion was unsuccessful: Proceed to Step 8.                                                |

A problem message displays if an error occurred:

| PCG Dist=8991 | Current Release 11.nn.nn 0 11/17/2011 | SV 8991 K:     | SECOND                    | _8×      |
|---------------|---------------------------------------|----------------|---------------------------|----------|
|               | Install                               | 1 PCGenesis Re | lease                     | Inst1PCG |
|               |                                       | 10             |                           |          |
|               |                                       | 12.00.00       |                           |          |
|               | Installation Action                   |                | Status                    |          |
|               |                                       |                |                           |          |
|               | PCGOS                                 |                | 2K 2003                   |          |
|               | PCGTYPE                               |                | su                        |          |
|               | Check Previous Install                |                | Continue Installation     |          |
|               | PCGenesis Status                      |                | No Active User            |          |
|               | PCGUnzip                              | •              | Problem with PCGUNZIP.EXE |          |
|               | Copy Files                            |                |                           |          |
|               | Conversion                            |                |                           |          |
|               | Finish Installation                   |                |                           |          |
|               |                                       |                |                           |          |
|               |                                       |                |                           |          |
| Problem w     | th UNZID Process?                     | all Help Deck  |                           |          |
| Problem ()    | ter onzir Processii Gi                | arr nerp besk  |                           |          |
| Installati    | ion in Process                        |                |                           | 12.nn.nn |
|               |                                       |                |                           |          |

| Step | Action                                                                                                    |
|------|----------------------------------------------------------------------------------------------------|
| 8    | Select <b>F16</b> to close the window.                                                                                                    |
| 9    | Return to the <i>MyGaDOE</i> Web portal, and detach the files again.                                                                                                    |
| 10   | Contact the Technology Management Customer Support Center for additional assistance if needed. A description of the error will display with instructions to call the Help Desk. |

A warning message will display if the release installation is repeated:

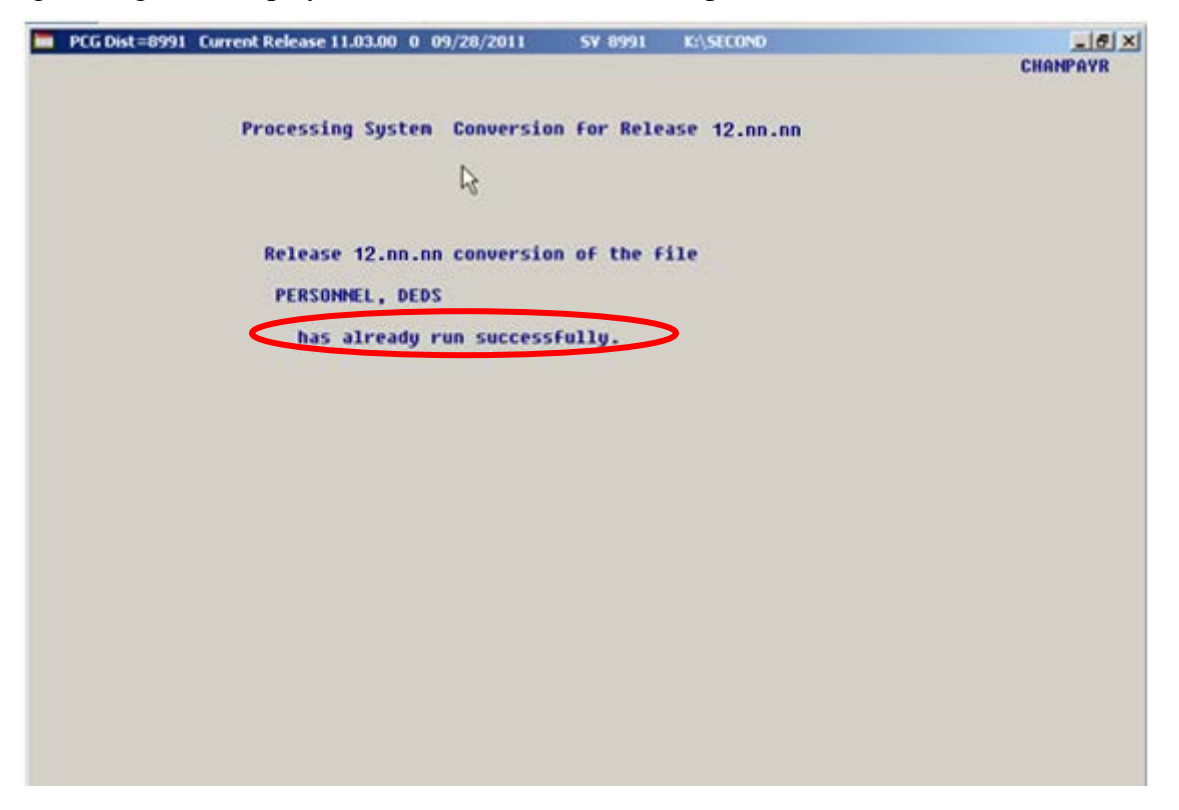

A warning message will display if the release installation is repeated, but in this case, the installation is considered successful. In this instance, select any key to continue:

|   | PCG Dist=8991 | Current Release 11.nn.nn 0 11/17/2011 | SV 8991     | K:\SECOND            | _ 8 ×    |
|---|---------------|---------------------------------------|-------------|----------------------|----------|
|   |               | Instal                                | 1 PCGenesis | Release              | Inst1PC6 |
|   |               |                                       | 12 00 00    |                      |          |
|   |               |                                       | 12.001.000  |                      |          |
|   |               | Installation Action                   |             | Status               |          |
|   |               | PCGOS                                 |             | 2K 2003              |          |
|   |               | PCGTYPE                               |             | SU                   |          |
|   |               | Check Previous Install                |             | Continue Installatio | n        |
|   |               | PCGenesis Status                      |             | No Active User       |          |
|   |               | PCGUnzip                              |             | Files Unzipped       |          |
|   |               | Copy Files                            |             | Files Copied         |          |
|   |               | Conversion                            |             | Conversion Completed | l i      |
|   |               | Finish Installation                   |             | Installation Success | ful      |
|   |               |                                       |             |                      |          |
|   |               |                                       |             |                      |          |
| < | Release Ta    | able Already Updated                  |             |                      |          |
| - | Any Key to    | o Continue                            |             |                      | 12.nn.nn |

Georgia Department of Education Dr. John D. Barge, State School Superintendent September 26, 2012 • 8:40 AM • Page 14 of 17 All Rights Reserved.

| Step | Action                                                             |
|------|--------------------------------------------------------------------|
| 11   | Proceed to B3. Verify Release 12.03.00 Was Successfully Installed. |

Georgia Department of Education Dr. John D. Barge, State School Superintendent September 26, 2012 • 8:40 AM • Page 15 of 17 All Rights Reserved.

## **B3.** Verify Release 12.03.00 Was Successfully Installed

| Step | Action                                                                                                   |
|------|----------------------------------------------------------------------------------------------------|
| 1    | Log into PCGenesis.                                                                                      |
| 2    | From the <i>Business Applications Master Menu</i> , select <b>30</b> ( <b>F30</b> - System Utilities).   |
| 3    | From the <i>System Utilities Menu</i> , select <b>17</b> ( <b>F17</b> - Display Current Release Number). |

#### The following screen displays:

| 📕 PCG Dist=8991 Rel=12.02.00 09/25/201 | 12 DOD 005 | C:\DEVSYS   | C:\SECOND | WHITE              | _ 8 ×    |
|----------------------------------------|------------|-------------|-----------|--------------------|----------|
| -                                      |            |             |           |                    | DEFNRELM |
| The Following                          | D.O.E. Rel | Leases Have | e Been Su | ccessfully Loaded: |          |
| DOF 10 01 00                           | 83/29/21   | 91 Q        |           |                    |          |
| DOE 10.02.00                           | 05/27/2    | <b>910</b>  |           |                    |          |
| DOE 10.03.00                           | 09/15/2    | 910         |           |                    |          |
| DOE 10.03.01                           | 11/15/2    | 910         |           |                    |          |
| DOE 10.04.00                           | 12/30/20   | 910         |           |                    |          |
| DOE 10.04.01                           | 01/14/2    | 911         |           |                    |          |
| DOE 11.01.00                           | 03/31/2    | 911         |           |                    |          |
| DOE 11.02.00                           | 05/31/2    | 911         |           |                    |          |
| DOE 11.02.01                           | 07/14/2    | 911         |           |                    |          |
| DOE 11.03.00                           | 09/30/2    | 911         |           |                    |          |
| DUE 11.03.01                           | 11/29/20   | 911         |           |                    |          |
| DUE 11.04.00                           | 12/28/20   | 911         |           |                    |          |
| DUE 11.04.01<br>DUE 12.01.00           | 01/25/20   | 912         |           |                    |          |
| DOE 12.01.00                           | 05/00/2    | 91Z<br>012  |           |                    |          |
| DOF 12 03 00                           | 89/28/21   | B12         |           |                    |          |
| 000 12:00:00                           | 0772072    | 012         |           |                    |          |
|                                        |            |             |           |                    |          |
|                                        |            |             |           |                    |          |
|                                        |            |             |           |                    |          |
|                                        |            |             |           |                    |          |
|                                        |            |             |           |                    |          |
|                                        |            |             |           |                    |          |
|                                        |            |             |           |                    |          |
|                                        |            |             |           |                    |          |
|                                        |            |             |           |                    |          |
| n                                      | MACC /ENT  |             | ( to Eui+ |                    |          |
| P                                      | TESS VENIL | -n/ UF F10  | J LU EX1C |                    | 12 83 88 |
|                                        |            |             |           |                    | 12.00.00 |
|                                        |            |             |           |                    |          |
|                                        |            |             |           |                    |          |
| A =4 <sup>9</sup> =                    |            |             |           |                    |          |

| Step | Action                                                                                                    |
|------|----------------------------------------------------------------------------------------------------|
| 4    | Verify Release 12.03.00 displays.                                                                                                    |
|      | The number of releases and the release installation date displayed may not correspond with the preceding screenshot example. This is acceptable as long as <b>DOE 12.03.00</b> displays. If Release 12.03.00 does not display, contact the Technology Management Customer Support Center for assistance. |
| 5    | Select Enter.                                                                                                    |
| 6    | Log off the PCGenesis server.                                                                                                    |
| 7    | Verify users remain logged out of PCGenesis.                                                                                                    |

Georgia Department of Education Dr. John D. Barge, State School Superintendent September 26, 2012 • 8:40 AM • Page 16 of 17 All Rights Reserved.

# **B4.** Perform a PCGenesis Full Backup after Release 12.03.00 is Installed

| Step | Action                                                                                                    |
|------|----------------------------------------------------------------------------------------------------|
| 1    | Verify all users are logged out of PCGenesis.                                                                                |
| 2    | Close Uspool at the server.                                                                                                  |
| 3    | Perform a PCG Full Backup to CD or DVD or Tape.                                                                              |
| 4    | When the PCGenesis backup completes, label the backup CD or DVD or tape <b>"Full System Backup After Release 12.03.00</b> ". |

Georgia Department of Education Dr. John D. Barge, State School Superintendent September 26, 2012 • 8:40 AM • Page 17 of 17 All Rights Reserved.